## How to Access Open Tickets

Open Tickets will open Tickets where Status is not equal to "Closed".

i21 Agent login

- 1. On the Menu Panel, click on Help Desk.
- 2. Click on Tickets to display Ticket List search screen. Screen will display the following tabs: My Tickets, Open Tickets, Tickets Reported by
- Me, All Tickets and JIRA Details
- 3. Click Open Tickets to display Open Tickets tab screen.

| Open Selected | New 📄 Export • 🔛 Columns • 🔠 View •                                                                                                    |                                                                                                    |                                                                                                    |                                                                                                    |                                  |                            | 2,30      | record |
|---------------|----------------------------------------------------------------------------------------------------|----------------------------------------------------------------------------------------------------|----------------------------------------------------------------------------------------------------|----------------------------------------------------------------------------------------------------|----------------------------------|----------------------------|-----------|--------|
| Ticket No.    | Contains                                                                                                    | (+) Add Filter                                                                                                    |                                                                                                    |                                                                                                    |                                  | X Clear Fit                |           |        |
| Ticket No.    | Subject                                                                                                    | Description                                                                                                    | Resolution                                                                                                    | Customer Name                                                                                                    | Contact                          | Created By                 | Created * | Туре   |
|               | 100 100 100 100                                                                                                    | 100 100 100 100 100                                                                                                    | 100 100 100 100                                                                                                    | 10.000                                                                                                    | 10,000,000                       | 1000                       |           |        |
|               |                                                                                                    |                                                                                                    |                                                                                                    | $\{a_{ij}, j, a_{ij}, a_{ij}, $ | $\{a_{i},\ldots,a_{i},a_{i}\}$   | $\{a_{0,i},\ldots,a_{N}\}$ |           |        |
|               |                                                                                                    |                                                                                                    |                                                                                                    |                                                                                                    | -                                | -                          |           |        |
|               | the real state of a real of                                                                                                    | Recent Constants                                                                                                    | Manager Company and Annual                                                                                                    | 10.000                                                                                                    |                                  | Section and                |           |        |
| -             | $[1+e_{1}, 1+e_{2}, 1+e_{2}, $                                                                                                    | No. or a second second se                                                                                                    | Name and Arrival and Arrival and Arrival                                                                                                    | $\{a_{i},a_{i},a_{$ | $\{a_{ij}, j=1, \dots, n\}$      | -                          |           |        |
| -             | 11 million (11 million) (11 million)                                                                                                    | Nerven form                                                                                                    | Name - Carrier                                                                                                    | $[\alpha_{1}, \beta_{2}, \alpha_{3}, \alpha_{4}, \alpha_{5}, \alpha_{5}]$                                                                                                    | $\{a_{i},\ldots,a_{i},a_{i}\}$   | -                          |           |        |
|               | (1,1,1,1,1,1,1,1,1,1,1,1,1,1,1,1,1,1,1,                                                                                                    | 101-111 - 111-111-111-111-11-11-11-11                                                                                                    | 100000 - 100000 - 100000 - 10000                                                                                                    | 100,000,000,000                                                                                                    | $\{u_{0,1},\ldots,u_{N},u_{N}\}$ | -                          |           | -      |
| -             | 1000,0000,000,000                                                                                                    |                                                                                                    |                                                                                                    | 100,000,000,000                                                                                                    | $\{u_{0,1},\ldots,u_{N}\}$       | -                          |           |        |
|               | 110000111000111000                                                                                                    |                                                                                                    |                                                                                                    |                                                                                                    |                                  | -                          |           | 1      |
|               | Construction, Trans                                                                                                    |                                                                                                    |                                                                                                    | 100,000,000,000                                                                                                    | 100,000,000                      | 1000                       |           |        |
| ]             |                                                                                                    | And the second second s | And the second second s | -                                                                                                    | -                                |                            |           |        |
| 1             | $[1,\infty], [2,\infty]_{\mathbb{R}}^{-1}([2,\infty]^{-1}([2,\infty]^$ | Revenue deserves                                                                                                    | Reverse Approx.11                                                                                                    | 10,000,000,000                                                                                                    | 100,000,000                      |                            |           |        |
| 1             | $[1+e_{1}, 1+e_{2}, 1+e_{2}, 1+e_{3}, 1+e_{3}, $                                                                                                    | Names in the second                                                                                                    | Record Control                                                                                                    |                                                                                                    | $\{a_{0},\ldots,a_{n},a_{n}\}$   | -                          |           |        |
| -             | tree, here, here, here here                                                                                                    |                                                                                                    |                                                                                                    | -                                                                                                    | 100.000                          |                            |           | 1.00   |

4. All Open Tickets created for customers will be displayed.

## Customer Contact login

- 1. On the Menu Panel, click on Help Desk.
- 2. Click on Tickets to display Ticket List search screen. Screen will display the following tabs: All Tickets, Open Tickets, My Tickets, and Tickets Reported by Me.
- 3. Click Open Tickets to display Open Tickets tab screen.
- 4. All Open Tickets created for customers will be displayed.

Open Tickets will open Tickets where Status is not equal to "Closed".

i21 Agent login

1. Go to Help Desk Menu and expand the Activities sub-menu.

| ••• | co to help besk mena and expand the Activities sub mena.                              |                   |               |          |         |              |           |             |        |        |             |                   |     |
|-----|---------------------------------------------------------------------------------------|-------------------|---------------|----------|---------|--------------|-----------|-------------|--------|--------|-------------|-------------------|-----|
| 2.  | <ol><li>Double click on Open Tickets to display Open Tickets search screen.</li></ol> |                   |               |          |         |              |           |             |        |        |             |                   |     |
|     | 0 🔚                                                                                   | pen Tickets       |               |          |         |              |           |             |        |        |             |                   | × × |
|     | Nev                                                                                   | Open Selected     | Refresh Close |          |         |              |           |             |        |        |             |                   |     |
|     | 8                                                                                     | Filter Records (I | F3) 1656 reco | rds      |         |              |           |             |        |        |             | 😂 Clear All Filt  | ers |
|     | G                                                                                     | ) Status          | ~             | ✓ Closed | and     | 1            | And 👻     |             |        |        |             |                   |     |
|     |                                                                                       | Ticket No.        | Subject       | Customer | Contact | Created By C | reated Ty | pe Priority | Module | Status | Assigned To | Last Modifier Due |     |

- 3. Status field automatically selected in Filter area and Closed is pre-entered
- 4. All Open Tickets created for customers will be displayed.

## Customer Contact login

- 1. Go to Help Desk Menu and expand the Activities sub-menu.
- 2. Double click on **Open Tickets** to display **Open Tickets** search screen.
- 3. Status field automatically selected in Filter area and Closed is pre-entered
- 4. Only open Tickets created for the Customer will be displayed.